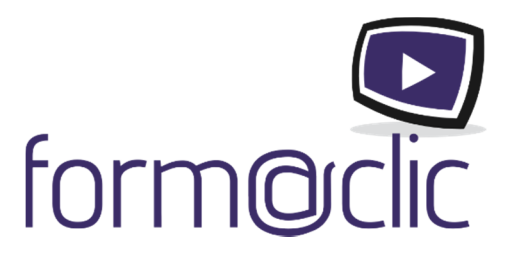

# Guide d'utilisation de l'interface form@clic - edoc5

Formateur/Utilisateur

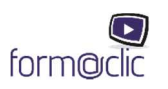

# Sommaire

| 3 |
|---|
| 3 |
| 3 |
| 3 |
| 1 |
| 1 |
| 1 |
| 5 |
| 5 |
| 1 |
| 7 |
| 3 |
| 3 |
| ) |
|   |

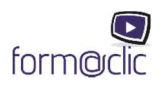

## Pour commencer

### Votre rôle

Vous êtes formateur, vous pouvez consulter les formations sans possibilité de les modifier.

## Lancer l'interface

Pour la première connexion, se rendre à l'adresse suivante : <u>https://app.edoc5.fr/auth/login</u>

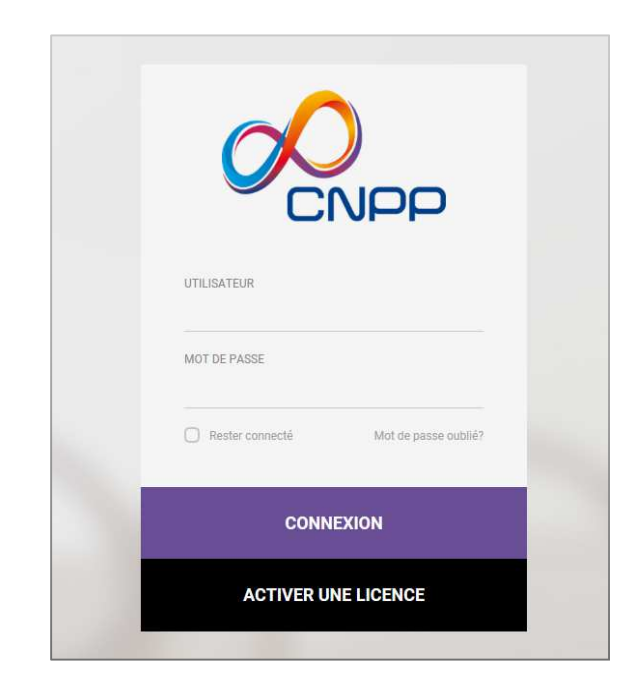

Attention : si vous utilisez le navigateur Internet Explorer, vous devez utiliser une version postérieure à Internet Explorer 9 pour accéder à l'edoc5.

#### Activer une licence et créer son compte

Votre formateur / administrateur de groupe doit vous assigner un abonnement. Une fois fait, votre administrateur vous transmet vos codes Utilisateur et Mot de passe.

Pour la première utilisation, vous devez impérativement être connecté à Internet. Renseignez vos codes dans les champs correspondants.

En cas de perte de mot de passe, vous pourrez en obtenir un nouveau sur votre adresse e-mail en cliquant sur Mot de passe oublié ? sur la page de connexion à votre compte.

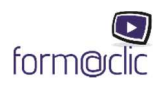

# Pour naviguer

## Choisir la formation

La page d'accueil comportant le ou les supports pédagogiques s'affiche.

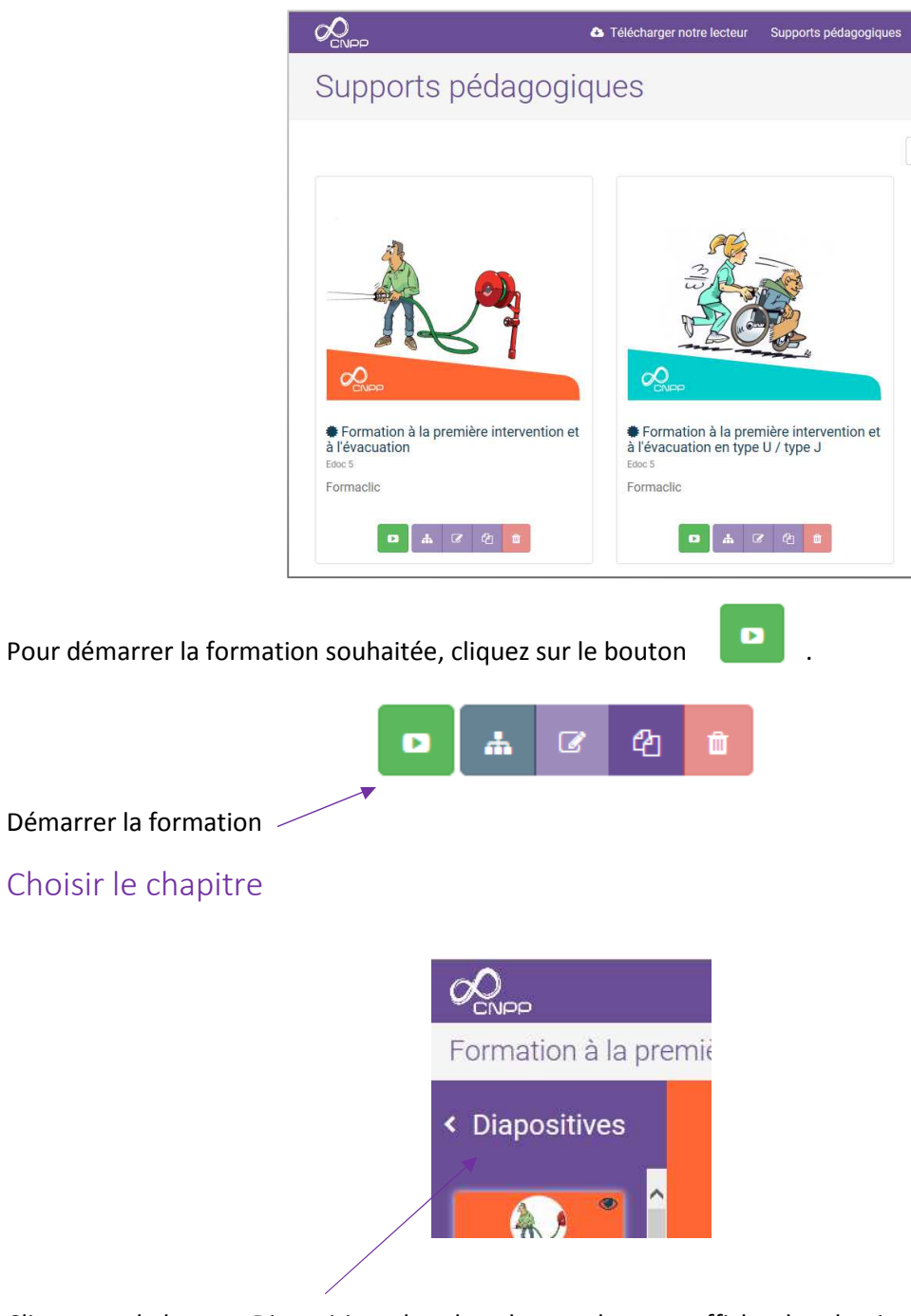

Cliquez sur le bouton Diapositives dans le volet gauche pour afficher les chapitres.

Pour rentrer dans les chapitres, cliquez sur un icône du volet gauche.

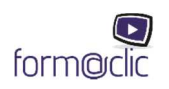

#### Les diapositives du chapitre s'affichent.

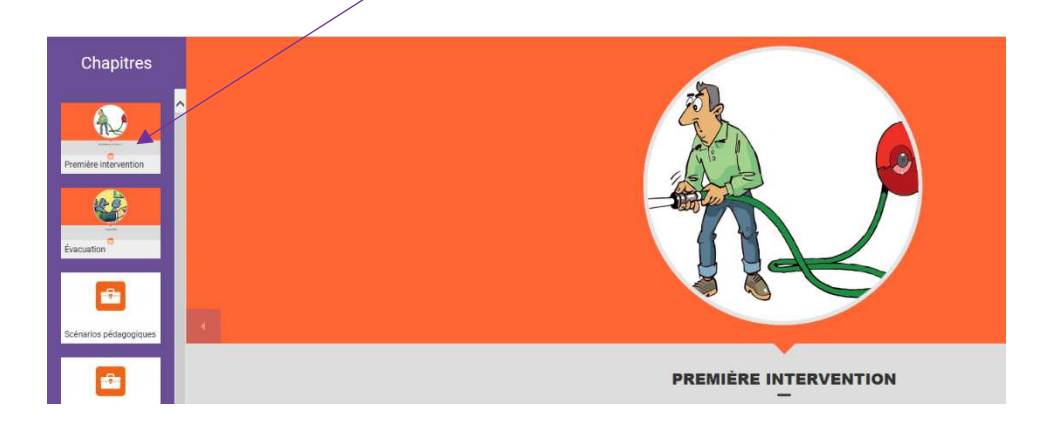

## Explication des symboles

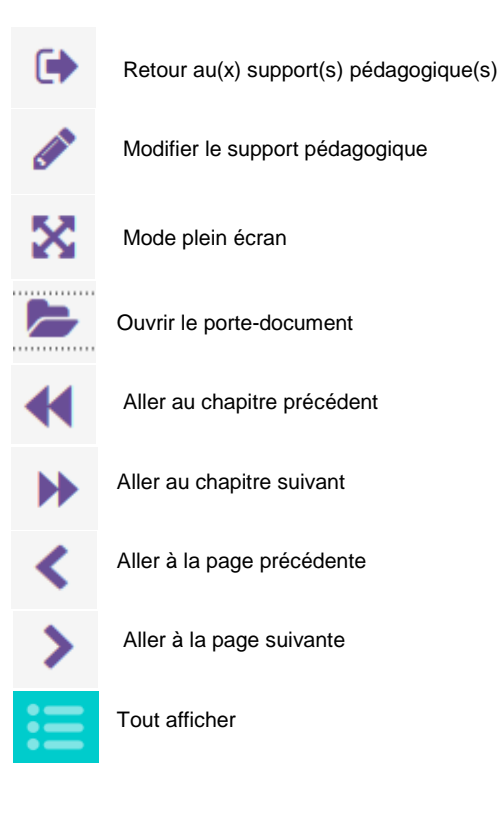

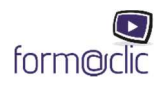

## Utilisation du porte-document

Ouvrir le porte-document grâce au bouton

| 20 CINPP                                          | ř.                                            |                           | A Télécharger notre lecte | ur Supports pédagogiques | Formateurs |
|---------------------------------------------------|-----------------------------------------------|---------------------------|---------------------------|--------------------------|------------|
| Formation à la première intervention et à l'évace | Porte-documents                               |                           | 2                         |                          |            |
| < Diapositives                                    | Groupe Personnel                              |                           |                           | :=                       |            |
|                                                   | ٩                                             | Type de document: Tous -  | Ajouter un document       |                          |            |
| Pursien intervention                              | Document                                      | Aucun document disponible | Tags Actions              |                          |            |
| Le billinge et in.                                | 0.0% de votre espace utilisé (0.0/100.0 Mile) |                           | Fermer                    |                          |            |
|                                                   |                                               |                           |                           |                          |            |
| Les caules divisioni                              |                                               |                           |                           |                          |            |
|                                                   |                                               |                           |                           |                          |            |
| Cabase of her2/4                                  |                                               |                           |                           |                          |            |

Dans ce porte-document, il y a deux onglets : Groupe et Personnel

L'onglet Groupe contient les documents que vous allez placer en tant qu'administrateur de groupe. Tous les documents que vous mettrez sous cet onglet seront visibles et utilisables par tous les formateurs de votre groupe. Il vous suffit de cliquer sur le bouton
 Ajouter un document

| Rever<br>Formation à la première intervention et à l'évaci | Porte-documents                    |                                                              | -    | Telécharges noire lesteur<br>X | Supports pédagogiques |
|------------------------------------------------------------|------------------------------------|--------------------------------------------------------------|------|--------------------------------|-----------------------|
| < Diapositives                                             | Groupe Personnel                   |                                                              |      | _                              | 5                     |
|                                                            | ٩                                  | Type de document: Tous +                                     | ļ    | Ajouter un document            |                       |
|                                                            | Document                           |                                                              | Tags | Actions<br>Q 🖉 🗎               |                       |
|                                                            | 0.2% de votre espace utilisé (0.2/ | $\checkmark$                                                 | 1    | Fermer                         |                       |
|                                                            |                                    | Document ajouté!<br>Le document a été enregistré avec succès |      |                                |                       |
| Les causes oficinate                                       | e                                  | ОК                                                           | 4    |                                |                       |

• L'onglet Personnel vous permet d'ajouter des documents (PDF, word, vidéo, audio, etc.) qui ne seront visibles que par vous.

Pour consulter les documents au cours de votre formation, il vous suffit de cliquer sur le bouton le document s'ouvre avec le lecteur approprié. Vous pouvez les modifier (renommer) ou les supprimer l C m

![](_page_5_Picture_8.jpeg)

# Pour naviguer hors-ligne

Conseil : il est fortement conseillé d'utiliser ce mode pour animer la formation. Le mode en ligne accessible avec l'URL <u>https://app.edoc5.fr</u> sert principalement à préparer les formations qui doivent être présentées via un des lecteurs du mode hors ligne.

## Télécharger les lecteurs

Nous vous invitons à télécharger les contenus de formation en mode hors-ligne.

Pour cela, il vous suffit de télécharger le lecteur correspondant au type d'appareil que vous utilisez.

Bouton 🕒 Télécharger notre lecteur

Vous arrivez sur la page de téléchargement du lecteur.

|                                                                                                    | Télécharger notre lecteur                                               | Supports pédagogiques         | Administration revente - | Géraldine Guichard 🗸 |
|----------------------------------------------------------------------------------------------------|-------------------------------------------------------------------------|-------------------------------|--------------------------|----------------------|
| Applications                                                                                                    |                                                                         |                               |                          |                      |
| Nous vous invitons à télécharger nos applicat<br>• sans connexion Internet;<br>• sur votre tablette (iPad, Android);<br>• sur tous vos ordinateurs personnels (jus | ions qui vous permettront de consu<br>aqu'à concurrence de 2 machines). | ilter les supports pédagogiqu | ies :                    |                      |
| 🗯 Mac                                                                                                    | Windows                                                                 | 🗯 iPad                        | · <b>m</b> · /           | Android              |
| 🛓 Télécharger                                                                                                    | 🛓 Télécharger                                                           | App Store                     | P                        | Play Store           |
| Version 1.5.0 - 55 MB<br>Requis système                                                                                                    | Version 1.5.1 - 58 MB<br>Requis système                                 |                               |                          |                      |

Par exemple, si vous possédez une tablette Android sur laquelle vous souhaitez installer l'application, cliquez sur l'icône de droite, les instructions suivront.

Vous pouvez également trouver l'application directement dans Android Dissonible sur AppStore et dans pour les périphériques Apple.

![](_page_6_Picture_10.jpeg)

pour les périphériques

L'utilisation hors connexion est possible dans la limite de **2 périphériques.** 

![](_page_6_Picture_13.jpeg)

## Préparer ses formations

Avant d'utiliser le mode hors-ligne, il est nécessaire de télécharger les formations qui seront utilisées hors-ligne.

![](_page_7_Picture_2.jpeg)

1. Téléchargez la formation grâce au bouton

2. Lorsque la formation est téléchargée, apparaissent deux nouveaux boutons qui permettent de lire

•

la formation 🛄, ou de la supprimer 📔

3. Lorsqu'une mise à jour du contenu de la formation doit être faite, vous êtes prévenu grâce au bouton
Connectez-vous régulièrement pour charger les mises à jour.

#### Explication des symboles

• Vous êtes connecté à Internet

![](_page_7_Figure_9.jpeg)

• Vous n'êtes pas connecté à Internet

Non connecté à internet

Vous ne pouvez pas synchroniser les formations en mode hors-ligne.

![](_page_7_Picture_13.jpeg)

## Utilisation du porte-document

Vous avez la possibilité d'utiliser le porte-document en mode hors-ligne également. Si vous êtes connecté, vous pouvez synchroniser les fichiers du groupe et les fichiers personnels.

| Porte-documents                     |                          |      | ×                 |
|-------------------------------------|--------------------------|------|-------------------|
| Groupe Personnel                    |                          |      |                   |
| Q                                   | Type de document: Tous - | Ajo  | puter un document |
| Document                            |                          | Tags | Actions           |
| 🗈 4.jpg                             |                          |      | Q 🕑 📋             |
| 0.2% de votre espace utilisé (0.2/1 | 00.0 Mio)                |      | Fermer            |

Un troisième onglet apparait en plus des deux présentés dans la partie Utilisation du portedocument. Il s'agit de l'onglet Fichiers locaux. Il permet d'ajouter des fichiers personnels depuis l'ordinateur où vous projetez la formation.

| Porte-documents  |                        | ×                   |
|------------------|------------------------|---------------------|
| Groupe Personnel | Fichiers locaux        |                     |
| ٩                |                        | Ajouter un document |
| Document         |                        | Actions             |
|                  | Aucun document disponi | ble                 |
|                  |                        | Fermer              |

Si vous n'êtes pas connecté, vous ne pourrez pas synchroniser les documents du groupe et les documents personnels, le bouton apparaîtra en transparence.

Après chaque mise à jour, ou si vous déconnectez votre application, vous devrez télécharger de nouveau les formations. Votre espace de travail sera réinitialisé à chaque nouvelle connexion. Vous ne pourrez plus utiliser les formations, à moins de se connecter à internet et télécharger les formations.

![](_page_8_Picture_7.jpeg)